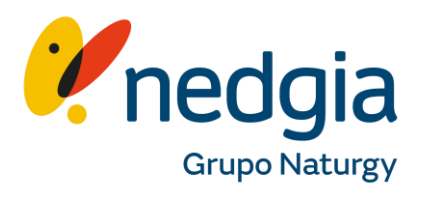

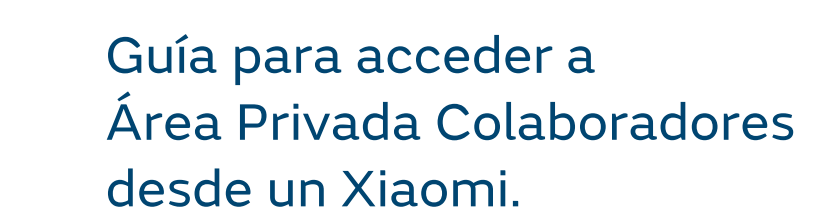

## canalacerca

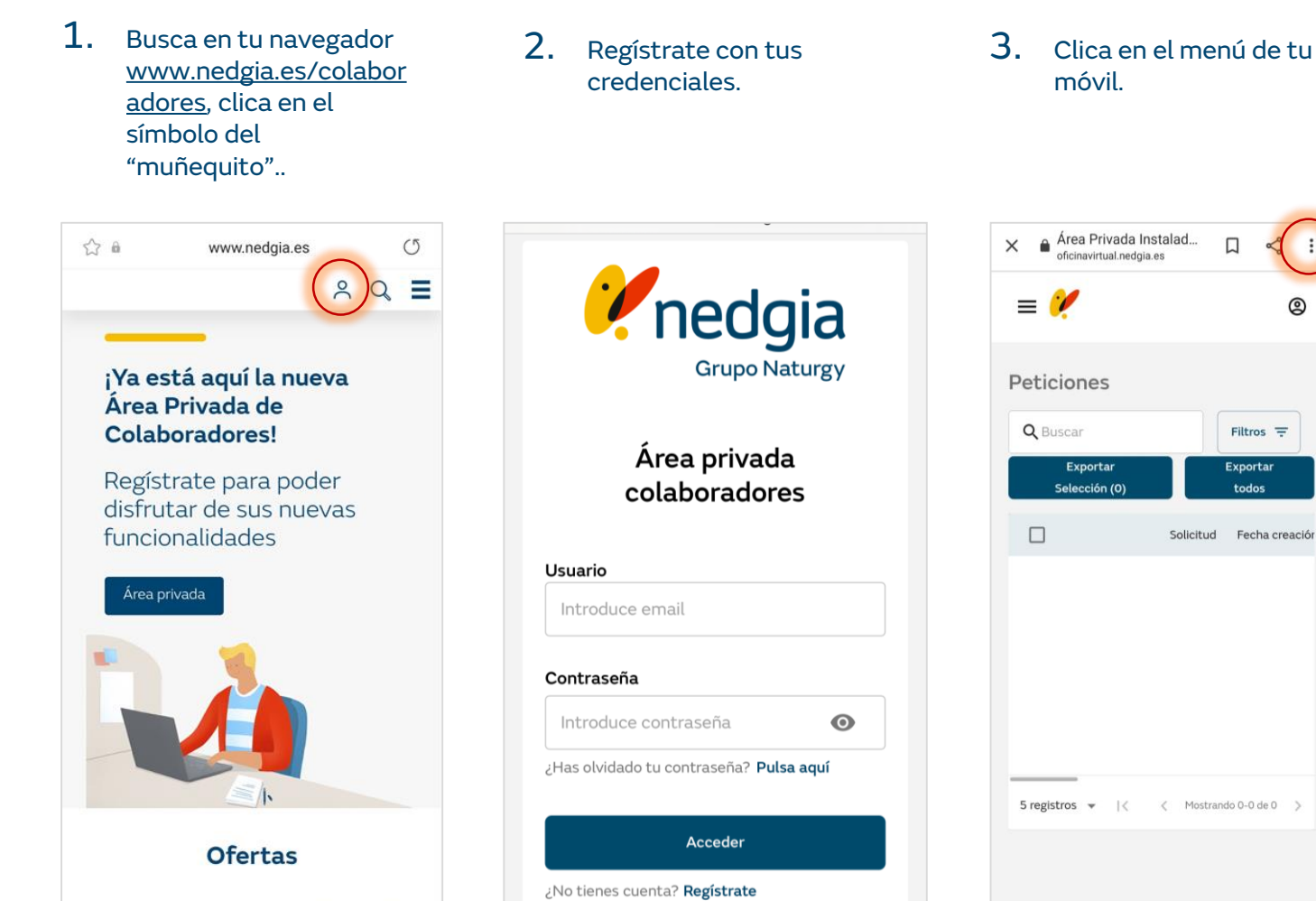

Filtros =

Exportar

todos

Solicitud Fecha creaciór

0

Conoce las ofertas que tenemos para tus clientes

## 4. Selecciona "Añadir Pantalla Inicio"

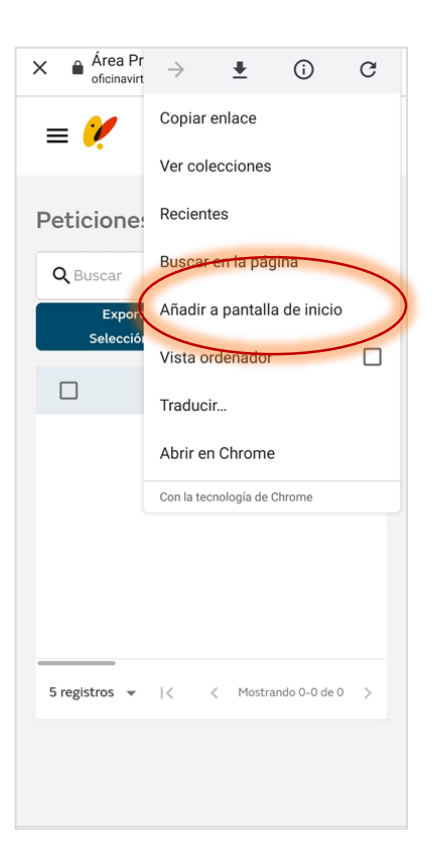

## 5. Puedes cambiar el nombre si lo deseas.

6. Confirma clicando en "añadir"

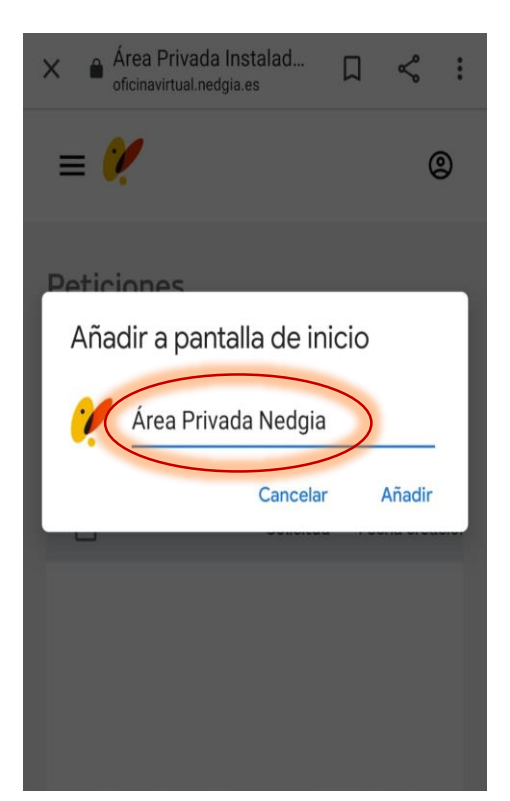

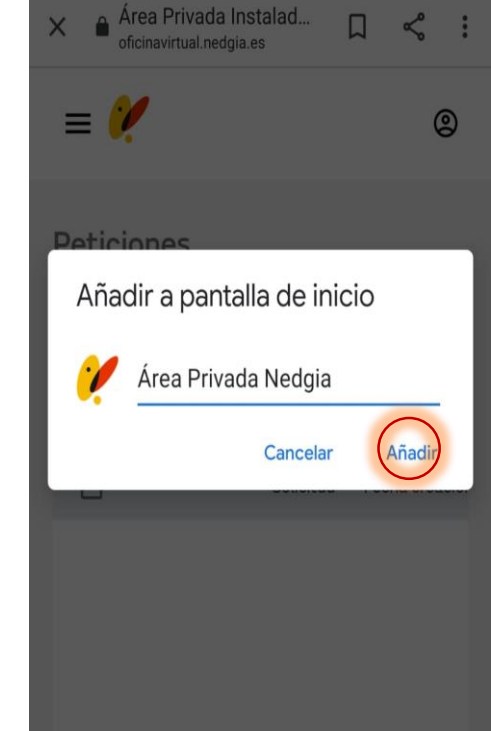

7. Ya puedes acceder a Área Privada desde tu móvil. Si grabas tus credenciales de acceso, no tendrás que volver a informarla las veces que entres.

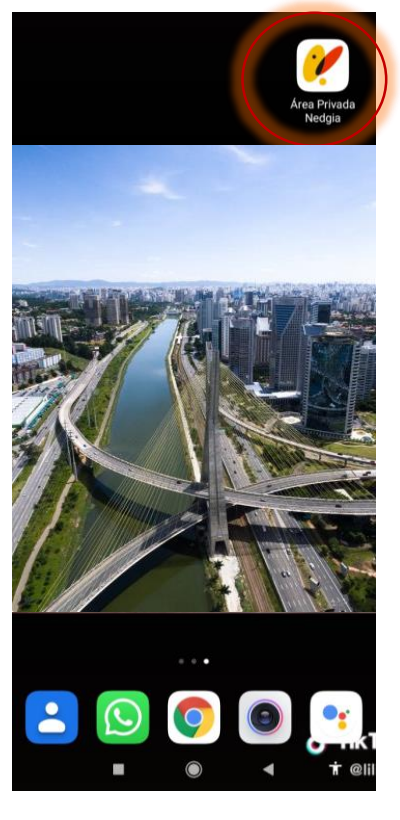

8. Tendrás todo el menú de Área Privada Colaboradores a tu disposición y podrás buscar información y hacer gestiones desde y donde tu quieras.

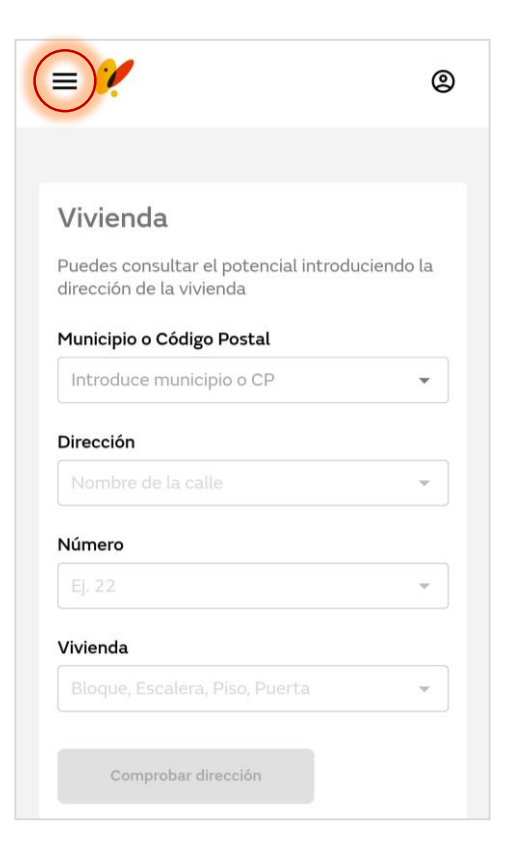

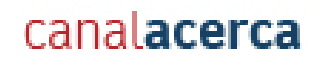

## Muchas gracias

© Copyright Nedgia